## คู่มือการใช้งานระบบวันลาออนไลน์ (สำหรับผู้ประสงค์ยื่นวันลาออนไลน์)

 เข้าสู่ระบบวันลาออนไลน์ ผ่านทาง Link หรือ QR Code เพื่อเข้าสู่ระบบวันลาออนไลน์ (ใช้ระยะเวลา 3 นาที)

## Link ระบบวันลาออนไลน์

https://docs.google.com/forms/d/e/1FAlpOLSeGXUGhCzAP2uul0SEyfSaAwB5zuAcJfj OF1iE9cXZwCZqziO/viewform

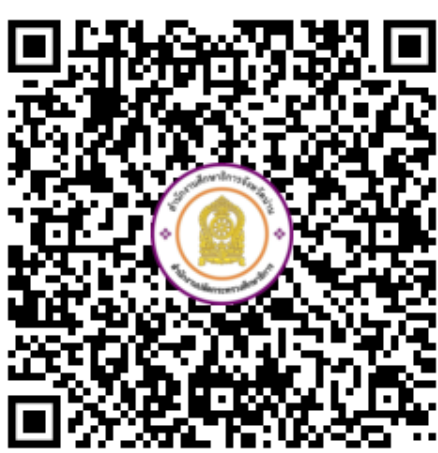

QR Code ระบบวันลาออนไลน์

 กรอกข้อมูลการลาให้ถูกต้องครบถ้วน ตามประเภทของการลา แล้วส่งแบบฟอร์ม (ใช้ระยะเวลา 10 นาที)

|                                                       | R        |
|-------------------------------------------------------|----------|
| แบบฟอร์มใบลาออนไลน์                                   |          |
| nanpeo.approver1@gmail.com สลับบัญชี                  | <u>ه</u> |
| * ระบุว่าเป็นดำถามที่สำเป็น                           |          |
| อึเมล *                                               |          |
| อีเมลของคุณ                                           |          |
| ชื่อ สกุล (ตัวอย่าง : นายศักดิ์ศรี วิถีไทย) *         |          |
| คำดอบของคุณ                                           |          |
| ตำแหน่ง (ตัวอย่าง : นักวิชาการคอมพิวเตอร์ข่านาญการ) * |          |
| คำดอบของคุณ                                           |          |
| กลุ่ม/หน่วย *                                         |          |
| เลือก 🗸                                               |          |

 เมื่อมีผู้ลาส่งข้อมูลผ่านระบบวันลาออนไลน์ ระบบจะแจ้งเตือนไปยังแอปพลิเคชัน Line "กลุ่มการ อนุมัติวันลาออนไลน์" ซึ่งเป็นสิทธิในการพิจารณาของผู้อำนวยการกลุ่ม/หน่วย ในการให้ความเห็น การอนุญาตวันลา (ใช้ระยะเวลา 5 นาที)

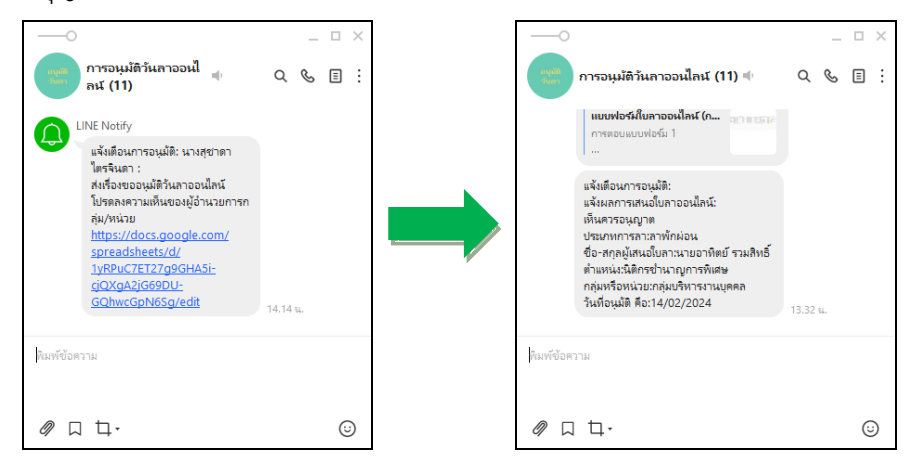

 เมื่อผู้อำนวยการกลุ่ม/หน่วย ได้ลงความเห็นการอนุญาตในระบบวันลาออนไลน์เรียบร้อยแล้ว ระบบจะส่งข้อมูลและผลการอนุญาตวันลาในรูปแบบของไฟล์ PDF ไปยังผู้ลา, ผู้ปฏิบัติหน้าที่แทน (กรณีลาพักผ่อน) และเจ้าหน้าที่ผู้รับผิดชอบวันลาทางอีเมล์ที่ได้ลงทะเบียนไว้ในระบบวันลาออนไลน์ (ใช้ระยะเวลา 5 นาที)

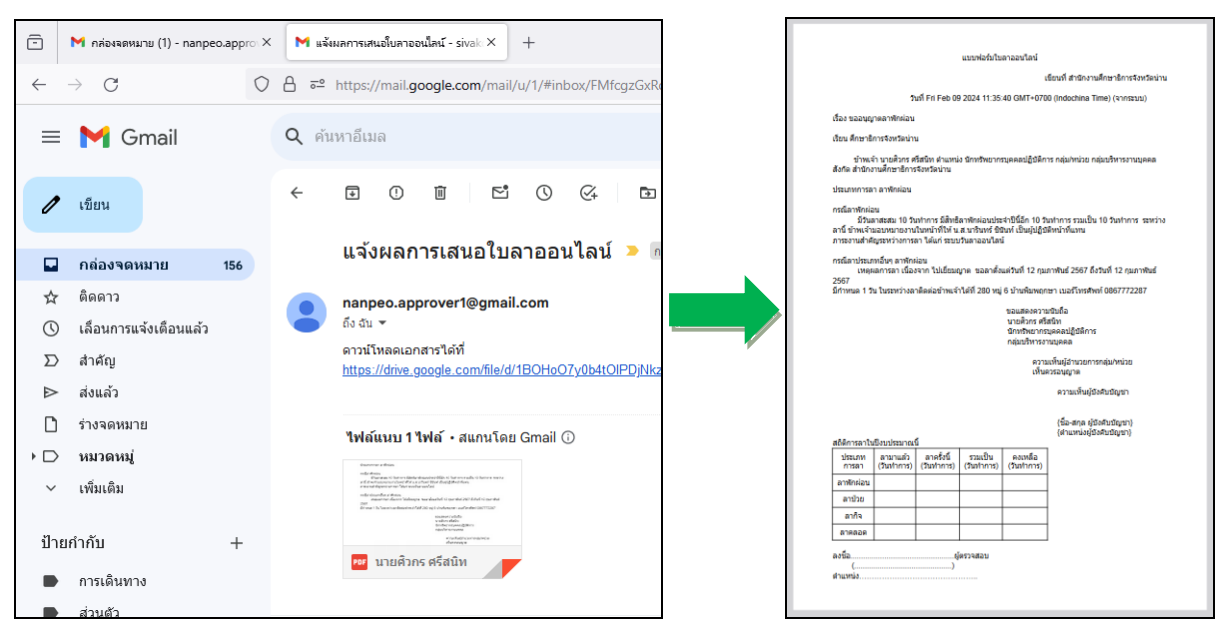

 ระบบจะแจ้งเตือนเข้ากลุ่มการอนุมัติวันลาออนไลน์ ว่าบุคลากรท่านใด กลุ่มใด มีผลการอนุญาตวันลา เป็นอย่างไร เพื่อให้เจ้าหน้าที่ผู้รับผิดชอบวันลา นำข้อมูลสารสนเทศจากระบบวันลาออนไลน์มาใช้ ในการเสนอผู้มีอำนาจในการอนุมัติวันลาและใช้ประโยชน์ในการบริหารงานบุคคลต่อไป (ใช้ระยะเวลา 30 นาที)

| ประทับเวลา | ชื่อ สกุด          | ด้านหน่ง                                   | กลุ่ม/หน่วย   | ประเภทการลา | ขอลาตั้งแต่วันที่ | ถึงวันที่ | จำนวน | มอบหมายงานในหน้าที่แทน | ดวามเห็น      |
|------------|--------------------|--------------------------------------------|---------------|-------------|-------------------|-----------|-------|------------------------|---------------|
| 9/2/2024,  | นางสุชาดา ไตรจินดา | ศึกษานิทเศก์ชำนาญการพิเศษปฏิบัติหน้าที่ผุ้ | กลุ่มอำนวยการ | ลาพักผ่อน   | 21-ก.พ67          | 21-ก.พ67  | 1     | นายวีระชัย เทียมทินกฤต | เห็นควรอนุญาต |
|            |                    |                                            |               |             |                   |           |       |                        |               |
|            |                    |                                            |               |             |                   |           |       |                        |               |
|            |                    |                                            |               |             |                   |           |       |                        | 1             |
|            |                    |                                            |               |             |                   |           |       |                        |               |

- รวมระยะเวลาที่ใช้ในการยื่นเสนอวันลาในระบบวันลาออนไลน์ และการปฏิบัติงานของเจ้าหน้าที่ ผู้รับผิดชอบวันลา ใช้เวลาทั้งหมด 53 นาที
- 7. ค่าธรรมเนียมในการใช้งานระบบวันลาออนไลน์ : ไม่มีค่าธรรมเนียม
- 8. กฎหมายที่เกี่ยวข้อง ได้แก่ ระเบียบสำนักนายกรัฐมนตรีว่าด้วยการลาของข้าราชการ พ.ศ. 2555
- 9. ช่องทางการให้บริการ มีดังนี้

## Link ระบบวันลาออนไลน์

https://docs.google.com/forms/d/e/1FAIpQLSeGXUGhCzAP2uuI0SEyfSaAwB5zuAcJfjQF1iE9cXZwC ZqziQ/viewform

QR Code ระบบวันลาออนไลน์

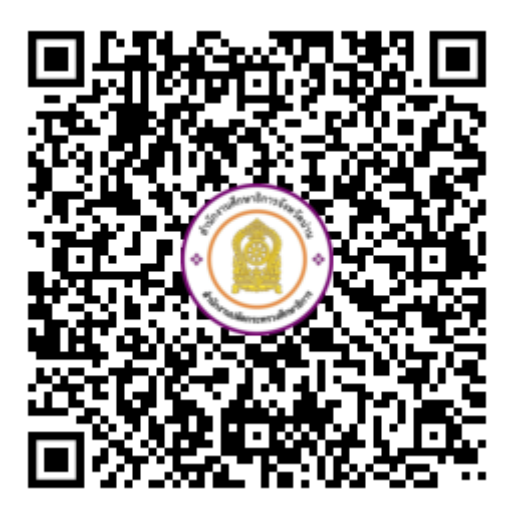

## 10. แผนผังการดำเนินงาน

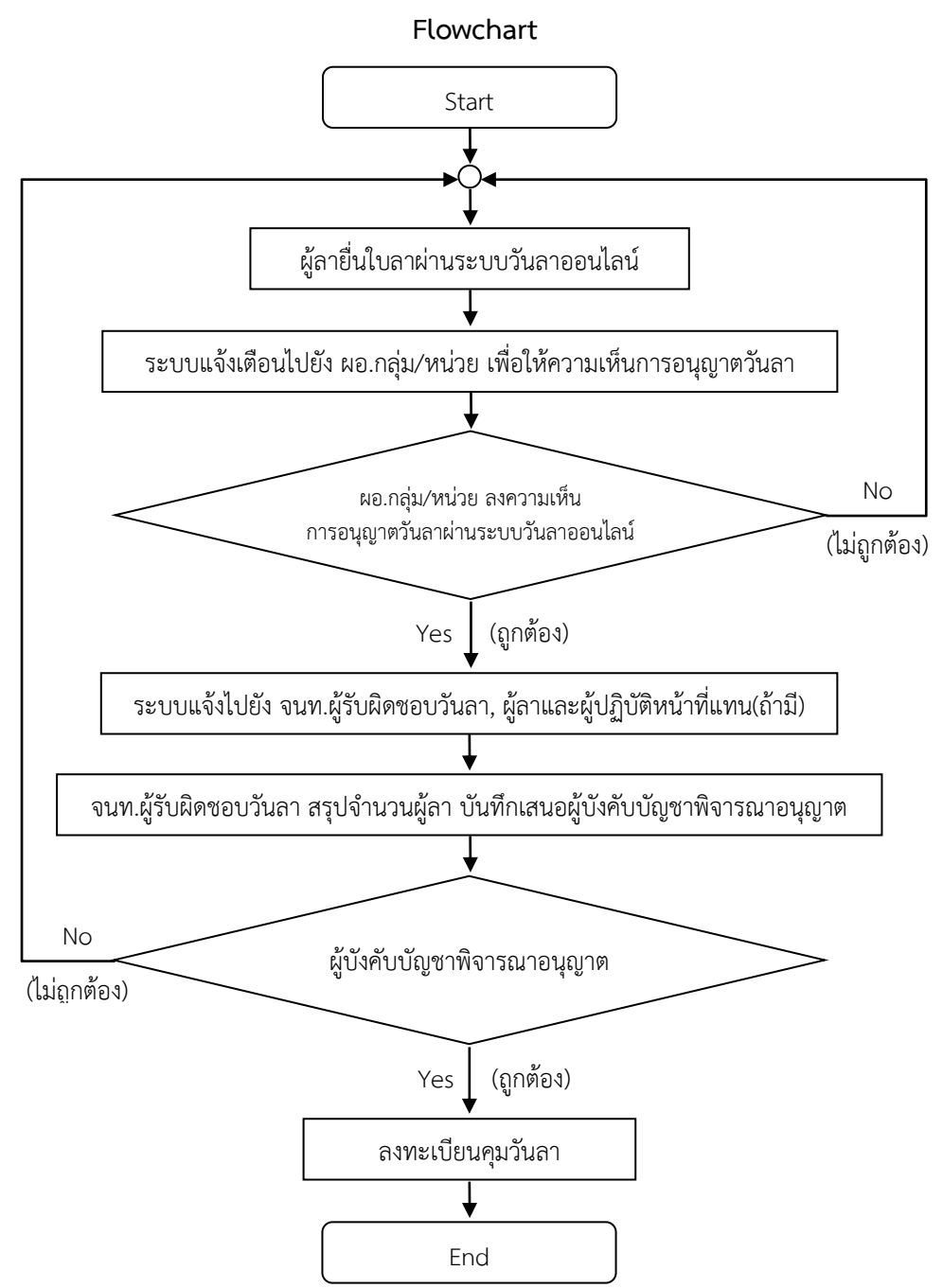